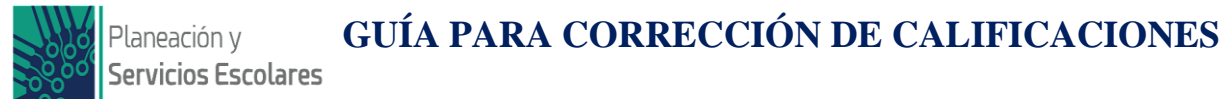

La solicitud de cambio de calificación sólo se realiza por sistema y durante el período establecido de corrección de calificaciones.

**IMPORTANTE:** Esto solo aplica después del cierre de actas en ordinario de todos los y las docentes del grupo, motivo por el que es importante que todos cierren las actas en la fecha indicada a fin de no afectar a sus compañeros docentes y a los estudiantes.

## Pasos a seguir:

**1**.- Ingresar a su vista de docente en el sistema donde capturan calificaciones (SISAVA):

|           |                  | aos |
|-----------|------------------|-----|
| Inicio de | sesión           |     |
| Tu usua   | rio              |     |
| Tu contr  | aseña            |     |
| Olvidas   | e tu contraseña? |     |
|           | Iniciar          |     |

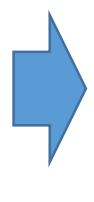

**3**.- Seleccionar la materia.

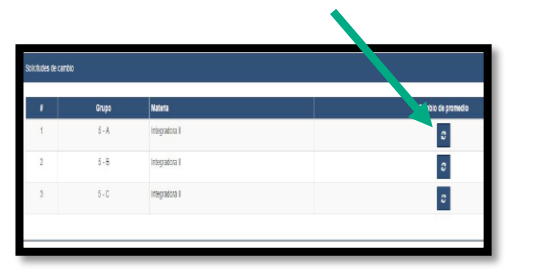

**5**.- Indicar el nuevo promedio a asignar:

• Capturar el promedio final de la materia (no se puede corregir por unidad)

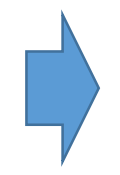

• Capturar **el motivo de la corrección** no excediendo 50 caracteres en la explicación.

| Datos del Estudiante            |                   |
|---------------------------------|-------------------|
| Nombre:                         | Grupo:            |
| Barragan Valdovinos Ivan Ulises | 5A.               |
| Datos de Materia                |                   |
| Nombre:                         |                   |
| Integradora II                  |                   |
| Promedio:                       | Tipo de promedio: |
| CA                              | Ordinario         |
| Solicitud                       |                   |
| Nuevo promedio:                 |                   |
| Geleccione .                    |                   |
| Mativa                          |                   |

## **Casos especiales:**

Para las y los docentes que tengan estudiantes que cursaron una o dos materias por asignatura deberán cargar de la misma forma, sin embargo en caso de que el sistema no lo permita deberán comunicarse al 3 68 11 65 Ext. 258 para su apoyo, recuerda tener a la mano una PC con acceso al SISAVA al momento de realizar su llamada.

**2.**- Ingresar a solicitud de cambio de promedio.

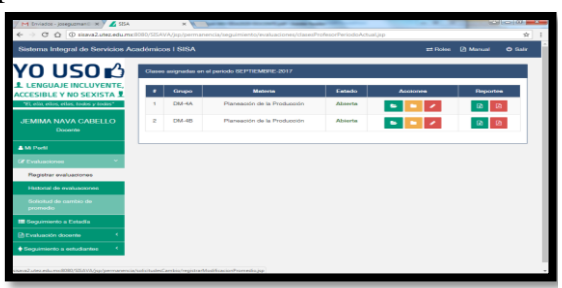

**4**.- Seleccionar al estudiante y presionar icono en forma de lápiz para editar:

| (Azis | Solicitudes de canólio     |      |          |
|-------|----------------------------|------|----------|
|       |                            | Base |          |
|       | Estudiante                 |      | buffolio |
| 1     | Aquí                       |      | 1        |
| 2     | anarece el                 |      | × .      |
| 3     | nombro dol                 |      | × .      |
| 4     | nombre der                 |      | × .      |
| 6     | estudiante                 |      | 1        |
| 6     |                            |      | 1        |
| 7     | CALLED AND ANY PARTY LEVEL |      | 1        |

**6**.- Notificar al Director(a) de su División Académica para que valide su solicitud. Esta parte es importante que se lleve a cabo.

## **Recuerda:**

La Dirección de Planeación y Servicios Escolares acepta la solicitud un día despúes que fue validada por el Director(a) de su División Académica.